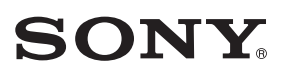

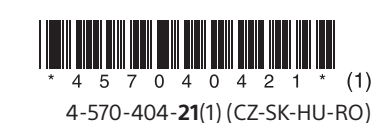

Model HT-NT3 byl zvolen jako ilustrační. Na ilustráciu sa používa model HT-NT3.

# HT-NT3/HT-XT3

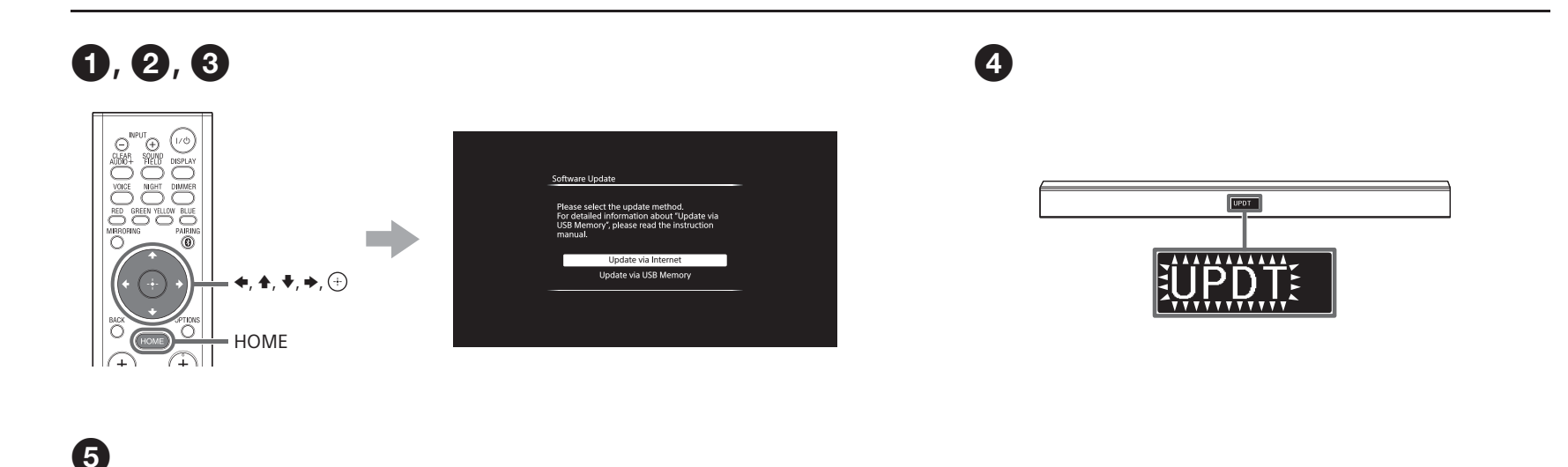

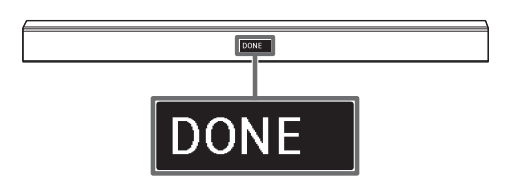

# Čeština

## Aktualizace softwaru

Po aktualizaci softwaru na poslední verzi budete moci používat nejnovější funkce.

Pokud je možnost [Software Update Notification] v nabídce [System Settings] nastavena na [On] a je-li k dispozici nová aktualizace, zobrazí se na obrazovce televizoru příslušná zpráva.

#### Poznámka

Neodpojujte napájecí (síťový) kabel ani LAN kabel, dokud se proces stažení a aktualizace neukončí. Mohlo by to narušit funkci.

## Stiskněte HOME.

Na televizoru se zobrazí domovská obrazovka.

- Stiskněte + pro výběr možnosti i [Setup] v pravém horním rohu a poté stiskněte +.
- 8 Pomocí tlačítek \*/\*/\* a ⊕ vyberte \$ [Software Update] > [Update via Internet] / [Update via USB Memory]\*. Poté postupujte podle pokynů na obrazovce.

Čas potřebný ke stažení závisí na podmínkách stahování, jako je rychlost internetového připojení atd.

\* Aktualizaci softwaru doporučujeme provádět přes internet, nicméně máte-li slabou síť, můžete nejnovější verzi softwaru stáhnout z následujících webových stránek a aktualizaci provést pomocí paměťového zařízení USB. www.sony.eu/support

Po dokončení stahování se aktualizace softwaru spustí automaticky. Na displeji na předním panelu bliká "UPDT". Během aktualizace nicméně může "UPDT" dočasně zmizet. Proces aktualizace může trvat přibližně 10 minut.

## **5** Aktualizace softwaru je dokončena!

Na displeji na předním panelu se zobrazí "DONE" a systém se automaticky restartuje.

## Slovenčina

## Aktualizácia softvéru

Aktualizáciou softvéru na najnovšiu verziu môžete využívať jeho najnovšie funkcie.

Keď je k dispozícii nová aktualizácia, na televíznej obrazovke sa zobrazí hlásenie, ak je položka [Software Update Notification] v časti [System Settings] nastavená na možnosť [On].

#### Poznámka

Sieťovú šnúru (napájací kábel) ani kábel LAN neodpájajte, kým sa postup preberania a aktualizácie nedokončí. V opačnom prípade by mohlo dôjsť k poruche.

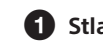

Stlačte tlačidlo HOME.

Na televíznej obrazovke sa zobrazí domovská obrazovka.

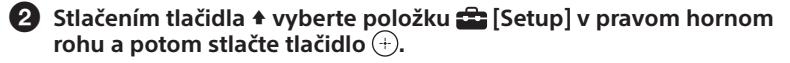

Pomocou tlačidiel \*/\*/\*/ a ⊕ vyberte položky
() [Software Update] > [Update via Internet]/
[Update via USB Memory]\*.
Potom postupujte podľa pokynov na obrazovke.
Čas potrebný na prevzatie sa líši v závislosti od podmienok preberania, napríklad od rýchlosti pripojenia k internetu atď.

\* Softvér odporúčame aktualizovať prostredníctvom internetu, ak je však stav siete slabý, z nasledujúcej webovej stránky prevezmite najnovšiu verziu softvéru a aktualizáciu vykonajte prostredníctvom pamäťového zariadenia USB. www.sony.eu/support

# Po dokončení preberania sa automaticky spustí aktualizácia softvéru.

Na displeji predného panela bude blikať hlásenie "UPDT". Počas aktualizácie však hlásenie "UPDT" môže dočasne zmiznúť. Dokončenie aktualizácie môže trvať približne 10 minút.

## Aktualizácia softvéru je dokončená.

Na displeji predného panela sa zobrazí hlásenie "DONE" a potom sa systém automaticky reštartuje.

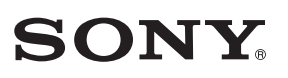

# HT-NT3/HT-XT3

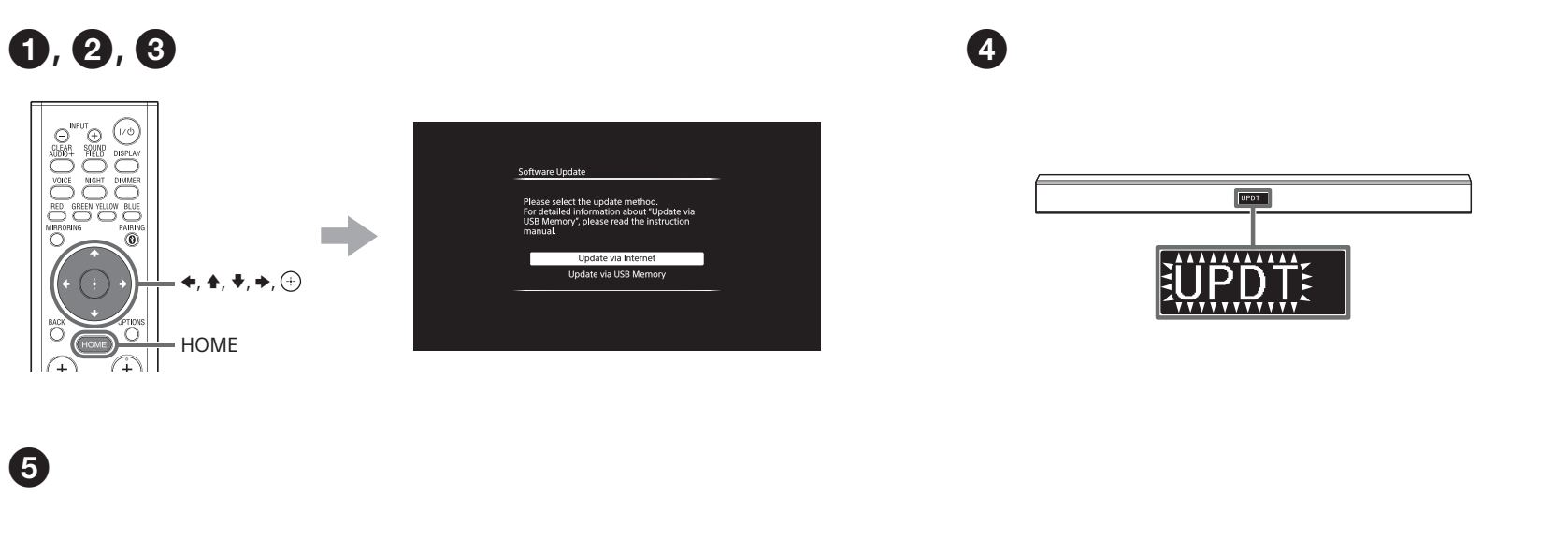

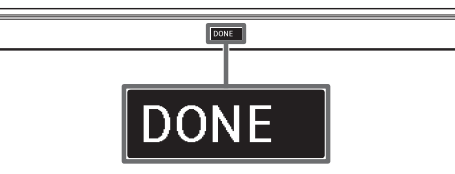

# Magyar

## A szoftver frissítése

A szoftver legfrissebb verziójára való frissítéssel elérhetővé válnak a rádióerősítő legújabb funkciói.

Ha új frissítés érhető el, a tévé képernyőjén megjelenik egy üzenet, amennyiben a [System Settings] menü [Software Update Notification] beállításának értéke [On].

#### Megjegyzés

Ne húzza ki az egység hálózati csatlakozóvezetékét (tápkábelét) és a LAN-kábelt mindaddig, amíg a letöltés és a frissítési folyamat be nem fejeződik. Máskülönben ez meghibásodáshoz vezethet.

#### 1 Nyomja meg a HOME gombot.

A televízió képernyőjén megjelenik a főképernyő.

2 Nyomja le a + gombot a 🛱 [Setup] lehetőség kiválasztásához a jobb felső sarokban, majd nyomja meg a + gombot.

A +/+/+/+ és ⊕ gombokkal válassza ki a () [Software Update] > [Update via Internet] / [Update via USB Memory]\* pontot.
Ezután kövesse a képernyőn megjelenő utasításokat.
A letöltési folyamathoz szükséges idő a letöltés körülményeitől, például az internetkapcsolat sebességétől függően változhat.
\* Javasoljuk, hogy a szoftverfrissítést az interneten végezze el. Ha azonban

a hálózati kapcsolat gyenge, látogasson el a következő webhelyre, töltse le a legújabb szoftververziót, és frissítsen USB-memórián keresztül. www.sony.eu/support

Miután a letöltés befejeződött, a szoftverfrissítés automatikusan elkezdődik.

Az "UPDT" felirat villan fel az előlapi kijelzőn. Az "UPDT" felirat azonban ideiglenesen eltűnhet a frissítés során. A frissítési folyamat végrehajtásához kb. 10 perc szükséges.

#### **5** A szoftverfrissítés befejeződött!

"DONE" felirat az előlap kijelzőjén, és a rendszer automatikusan újraindul.

# Română

## Actualizarea software-ului

Actualizând software-ul la cea mai recentă versiune, puteți beneficia de cele mai noi funcții.

Dacă [Software Update Notification] din [System Settings] este setat pe [On], pe ecranul televizorului apare un mesaj atunci când este disponibilă o nouă actualizare.

## Notă

Nu deconectați cablul de alimentare CA (de la rețea) și cablul LAN până când nu s-a finalizat procesul de descărcare și actualizare. În caz contrar, poate interveni o defecțiune.

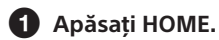

Apasați HOME. Ecranul de pornire apare pe ecranul televizorului.

Apăsați + pentru a selecta 🚘 [Setup] din colțul din dreapta sus, apoi apăsați +.

#### 3 Folosiți ★/★/★/ ⇒ şi ⊕ pentru a selecta () [Software Update] > [Update via Internet] / [Update via USB Memory]\*. Apoi, urmați instrucțiunile de pe ecran.

Timpul necesar pentru procesul de descărcare variază, în funcție de condițiile de descărcare, cum ar fi viteza conexiunii la internet etc.

\* Vă recomandăm să vă actualizați software-ul direct de pe internet; totuși, dacă starea rețelei dvs. este nesatisfăcătoare, accesați următorul site web pentru a descărca ultima versiune de software și actualizați de pe un dispozitiv de memorie USB. www.sony.eu/support

## După finalizarea descărcării, actualizarea software-ului începe automat.

Pe afișajul de pe panoul frontal clipește "UPDT". Totuși, este posibil ca "UPDT" să dispară temporar în timpul actualizării. Procesul de actualizare poate dura circa 10 minute.

# Actualizarea software-ului s-a încheiat!

Pe afişajul de pe panoul frontal apare "DONE", iar sistemul reporneşte automat.